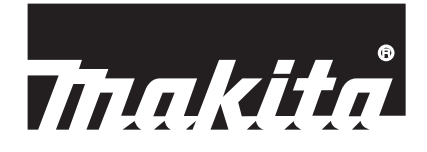

# Makita Tool Management

# ADP12

### مقدمه

### Makita Tool Management

- "Makita Tool Management" یک اپلیکیشن اختصاصی بر ای رابط ارتباطات است: ADP12.
  - در این دفترچه راهنما، «رابط ارتباطات: ADP12» بعنوان «رابط» نوشته می شود.
  - در این دفترچه راهنما، "Makita Tool Management" بعنوان «اپلیکیشن» نوشته می شود.
    - این دفترچه راهنما مبتنی بر اپلیکیشن iOS و اپلیکیشن ویندوز است.
  - صفحه اپلیکیشن در دست توسعه است. صفحه اپلیکیشن ممکن است با محصول و اقعی متفاوت باشد.
- این اپلیکیشن بواسطه دانلود کردن اپلیکیشن روی تلفنهای هوشمند/تبلتهای تحت iOS، تلفنهای هوشمند/تبلتهای تحت اندروید و کامپیوتر های تحت ویندوز قابل استفاده است.
  - برای آگاهی از نحوه دانلود به دفترچه راهنمای همراه ADP12 مراجعه نمائید.

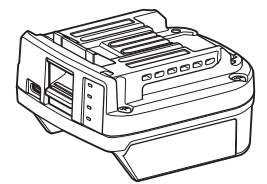

رابط ارتباطات: ADP12 (در این دفترچه راهنما با عنوان «رابط» نوشته می شود)

### ابزار آلات غيرسازگار

ابز ار های شرح داده شده زیر با این ر ابط ساز گاری ندارند.

- چمن زن شار ڑی
- LM002G / LM001G
  - GML01
    - پنکه شارژی

•

- CF001G —
- ارە زنجىرى شارژى
- UC027G / UC026G / UC025G / UC024G / UC023G / UC022G / UC021G
  - ہوادہ عمودی چمن شارڑی
    - UV001G —
    - GVU01 —

تفاوتهای نمایش دکمه بسته به سیستم عامل شما

(فقط بر ای تلفنهای هوشمند/تبلتها)

شُکلهای دکمه بسته به تلفنهای هوشمند/تبلتهای مورد استفاده شما می تواند متفاوت باشد.

| اندرويد      | iOS    | دكمه     |  |
|--------------|--------|----------|--|
| $\leftarrow$ | <      | عقب      |  |
| $\checkmark$ | Done   | انجام شد |  |
| $\times$     | Cancel | لغو      |  |
|              | Edit   | ويرايش   |  |

# با رابط چه کار هائی می توانید انجام دهید

**توجه:** برخى قابليت ها بسته به ابزار يا اپليكيشن موجود نيستند.

براي جزئيات نحوه تنظيم هر قابليت به فصلهاي ذكر شده رجوع كنيد.

#### تنظيم ضدسرقت

شما می توانید برای هر ابزار و کارتریج باتری یک پین کد تعیین کنید. پین کد پیشفرض تمام ابزار ها و کارتریج های باتری "0000" است. با تنظیم پین کد روی هر عددی غیر از "0000" راهکار های ضدسرقت زیر قابل سفارشی سازی خواهند بود.

#### تطابق محصول/باترى

فقط مجموعه ابزار و کارتریج باتری با پین کد یکسان می تواند کار کند. اگر از ابزار و کارتریج باتری با پین کدهای متفاوت استفاده کنید، ابزار کار نخواهد کرد و تمام چراغ های نشانگر کارتریج باتری چشمک خواهند زد.

#### تنظيم تايمر باترى

بر اساس جدول زمان بندی ساخت و ساز می توان یک ساعت/تاریخ انقضا بر ای کارتریج های باتری تعیین کرد. کارتریج های باتری بعد از انقضای تایمر قابل استفاده نخواهند بود.

#### ثبت نام مالک

*(فقط برای کامپیوتر)* شما می توانید نام مالک را برای ابزار و کارتریج باتری ثبت کنید. از آنجائیکه برای ثبت و باز نویسی نام مالک برای ابزار و کارتریج باتری به پین کد صحیح نیاز است، امکان شناسانی مالک مجاز در صورت سرقت وجود دارد.

### بررسی کننده ابزار

می توانید سابقه کار کرد ابز ار را تایید کنید. تایید آنها بر ای کار های آتی قابل استفاده است.

#### بررسی کنندہ باتری

مي توانيد سابقه كاركرد و نتيجه تشخيص كارتريج باتري را تاييد كنيد.

### ثبت نت ید

مي توانيد درباره مديريت محصول، نگهداري و غيره يادداشت برداريد.

#### حالت خوداتكا

این روشی مغید برای ثبت تنظیمی یکسان در چندین ابزار یا کارتریج باتری است. در حالت خوداتکا، با ثبت قبلی تنظیمات در رابط می توانید فقط با نصب ابزار یا باتری در رابط، تنظیمات را در ابزار یا باتری ثبت نمائید.

توجه: «حالت ارتباطات (Comm)» بطور پیشفرض کارخانه انتخاب شده است.

**توجه:** در «حالت ارتباطات (Comm)» تنظیمات محصول یا باتری را بواسطه ارتباط برقرار کردن با یک به یک آنها در اپلیکیشن ثبت کنید.

# نحوه شروع كار

#### راه اندازی اپلیکیشن برای تلفنهای هوشمند/تبلتها

بیش از راه اندازی اپلیکیشن، کارتریج باتری و ابزار را در این رابط نصب کنید.

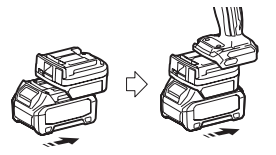

**تذکر: اگر ابزار دارای کلید اصلی روشن خاموش است، آنرا روشن کنید.** در غیراینصوت نمی توانید با رابط تنظیمات را تغییر داده یا وضعیت ابزار را بررسی کنید.

ایلیکیشن را راه اندازی کنید.

۲۰۰۳ (شرایط و مقررات استفاده)» را تأیید کنید.

ر اهنما و شرایط و مقرر ات استفاده فقط در اولین باری که اپلیکیشن ر ا ر اه اندازی می کنید نمایش داده می شوند.

**توجه:** شما می توانید ر اهنماها و شرایط و مقرر ات استفاده ر ا در هر زمان از "Menu" مشاهده کنید.

#### تنظيمات ارتباطي

- در بار اول، صفحه "How to connect" بطور خودكار بعد از تاييد شرايط و مقررات استفاده نمايش داده مي شود.
  - 2. روى "Search the connectable device" بزنيد.

هنگامیکه بر ای بار نخست وصل می شوید، تلفن هوشمند/تبلت خود را به 10 سانتیمتری تا 30 سانتیمتری تبدیل نزدیک کنید.

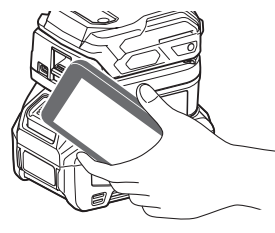

رابطى كه مى خواهيد به أن وصل شويد را انتخاب كنيد.

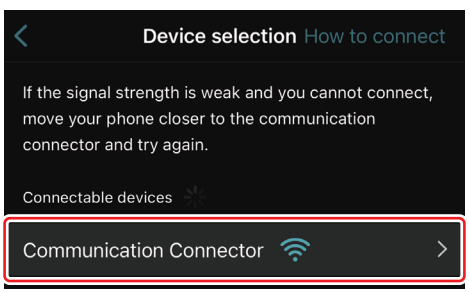

زمانيكه اتصال كامل شد، پيام "Connected" روى صفحه اصلى نمايش داده مي شود.

از بار دوم به بعد، یا زمانیکه بخواهید ابزار را بخاطر اینکه اتصال برقرار نشده است دوباره وصل کنید، می توانید از 🧖 (نماد لینک) در گوشه بالا سمت راست صفحه برای اتصال دوباره استفاده کنید.

**توجه:** اگر اتصال ناموفق بود، بعنوان مثال، اتصال در وسط کار قطع شد، اپلیکیشن را یک بار بسته و کارتریج باتری را دوباره در رابط نصب کنید. بعد از آن دوباره اپلیکیشن را راه اندازی کنید.

توجه: رابط هایی که تنظیمات اولیه آنها کامل شده باشد از دفعه بعد و پس از آن بطور خودکار وصل خواهند شد.

**توجه:** شما نمي توانيد در حاليكه رابط با اتصال USB به كامپيوتر وصل است، رابط را با اتصال Bluetooth به تلفن هوشمند/تبلت وصل كنيد. در اين حالت بايد اتصال USB را يک بار قطع كرده و سيس رابط را با Bluetooth وصل كنيد.

### قطع كردن اتصال

روى نماد "Disconnect" بزنيد تا اتصال Bluetooth قطع شود.

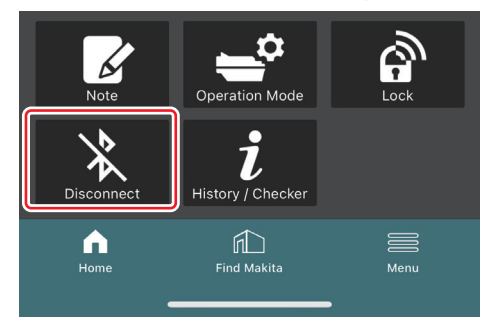

### راه اندازی اپلیکیشن برای کامپیوتر ها

ییش از راه اندازی ایلیکیشن، کارتریج باتری و ابزار را در این رابط نصب کنید.

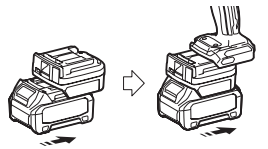

**نذکر: اگر ایزار دارای کلید اصلی روشن خاموش است، آنرا روشن کنید.** در غیر اینصوت نمی توانید با ر ابط تنظیمات را تغییر داده یا وضعیت ابزار ر ا بررسی کنید.

رابط و کامپیوتری که اپلیکیشن روی آن نصب شده است را با استفاده از کابل USB بهم وصل کنید.

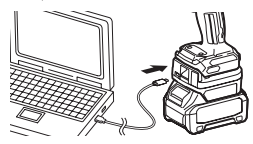

اپلیکیشن را راه اندازی کنید.

**توجه:** شما می توانید راهنماها و شرایط و مقررات استفاده را در هر زمان از "Menu" مشاهده کنید.

#### تنظيمات ارتباط

- روی 🎽 (علامت پیکان) در گوشه بالا سمت ر است بزنید تا موارد زیر نمایش داده شود: — COM port setting
  - شما می توانید USB هدف (درگاه COM) بر ای ارتباطات را تغییر دهید.
    - Disconnect the device
       ارتباط با رابطی که در حال حاضر وصل است را خاتمه دهید.
       Reconnect the device
  - ر ابطی که به USB هدف (درگاه COM) وصل است ر ا دوباره وصل کنید.
  - تذکر: هنگامی که چراغ در حال چشمک زدن است نباید کابل USB را جدا کنید.

تذکر: زمانیکه می خواهید ابزار را وصل کنید، کارتریج باتری را در رابط نصب کنید.

هنگامیکه اتصال کامل شد، چراغ ارتباط USB روشن می شود.

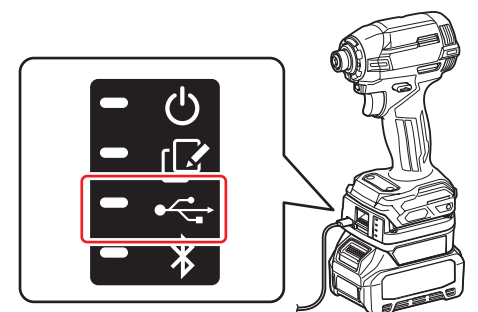

**توجه:** شما نمی توانید در حالیکه رابط با اتصال Bluetooth به تلفن هوشمند/تیلت وصل است، رابط را با اتصال USB به کامپیوتر وصل کنید. در این حالت باید اتصال Bluetooth را یک بار قطع کرده و سپس رابط را با USB وصل کنید.

توجه: برای متصل کردن ابزار از دفعه بعد می توانید ابزار را از "Reconnect" وصل کنید.

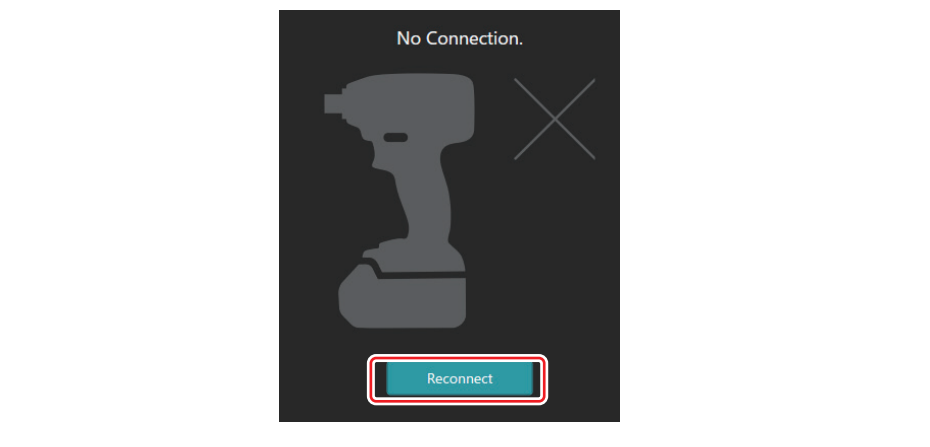

#### قطع كردن اتصال

برای قطع کردن کابل USB مراحل زیر را دنبال کنید.

- 1. 🛛 روی 🚩 (علامت پیکان) نمایش داده شده در گوشه بالا سمت ر است صفحه کلیک کرده و سپس روی "Disconnect the device" کلیک کنید.
  - پیامی مبنی بر قطع اتصال نمایش داده خواهد شد. روی "OK" کلیک کنید.
  - Idau المينان حاصل كنيد كه چراغ ارتباط USB خاموش شود و سپس كابل USB را قطع كنيد.

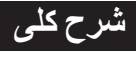

### شرح کلی صفحه اصلی

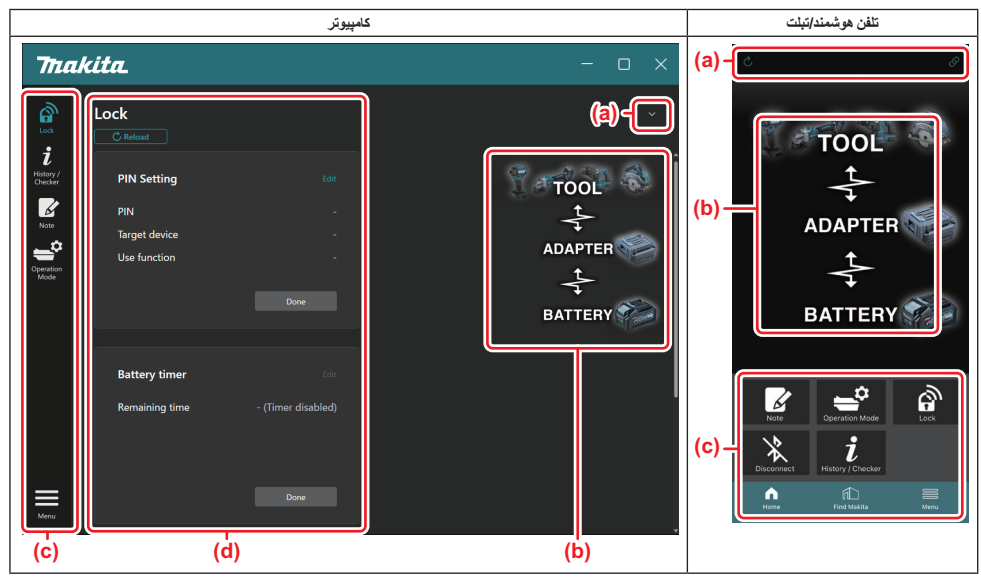

#### a) تنظيمات ارتباط

- b) وضعت اتصال
- و سیله متصل به رنگ سفید نمایش داده می شود. و سیله ای که متصل نیست به رنگ خاکستری نمایش داده می شود. c) نمادهای عملکرد
  - - جزئيات عملكرد

**توجه:** ابزار زمانیکه رابط متصل است کار نخواهد کرد.

### شرح نماد

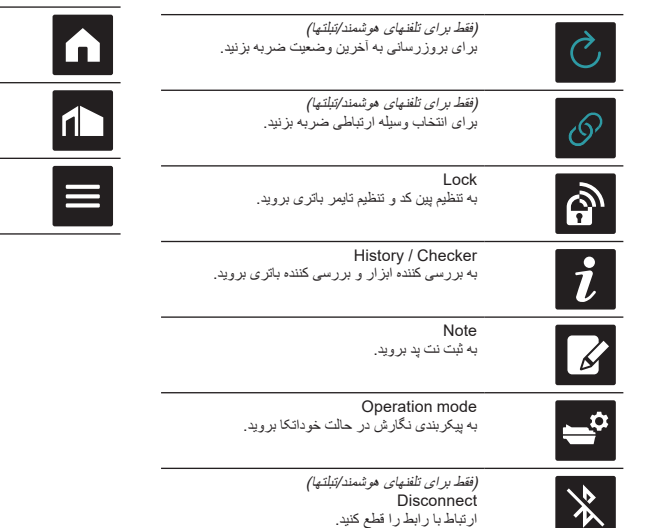

(فقط برای تلفنهای هوشمند/تبلتها) Home صفحه اصلی را نمایش دهید.

(فقط برای تلفنهای هوشمند/تبلتها) Find Makita به سایت فهرست سازمانی ماکیتا بروید.

Menu سایر گزینه ها درباره این اپلیکیشن را نمایش دهید.

# تطابق محصول/باتری و ثبت نام مالک <sup>ا</sup>

#### 1\*: ثبت نام مالک فقط برای کامپیوترهای شخصی می باشد.

با تنظیم پین کد روی هر عددی غیر از "0000" برای هر ابزار و کارتریج باتری، عملکرد تطابق محصول/باتری در دسترس خواهد بود. زمانیکه عملکرد تطابق محصول/باتری فعال شود، فقط ابزار و کارتریج باتری با پین های یکسان می توانند با هم کار کنند.

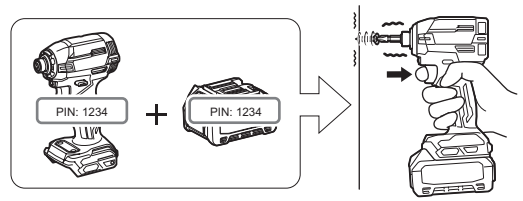

اگر از ابزار و کارتریج باتری با پین کدهای متفاوت استفاده کنید، ابزار کار نخواهد کرد و تمام چراغ های نشانگر کارتریج باتری چشمک خواهند زد.

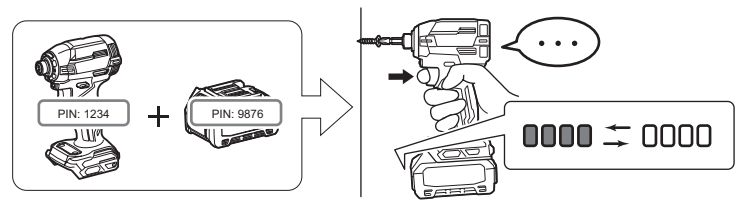

صفحه تنظیم پین را مطابق با روال نشان داده شده در زیر نمایش دهید.

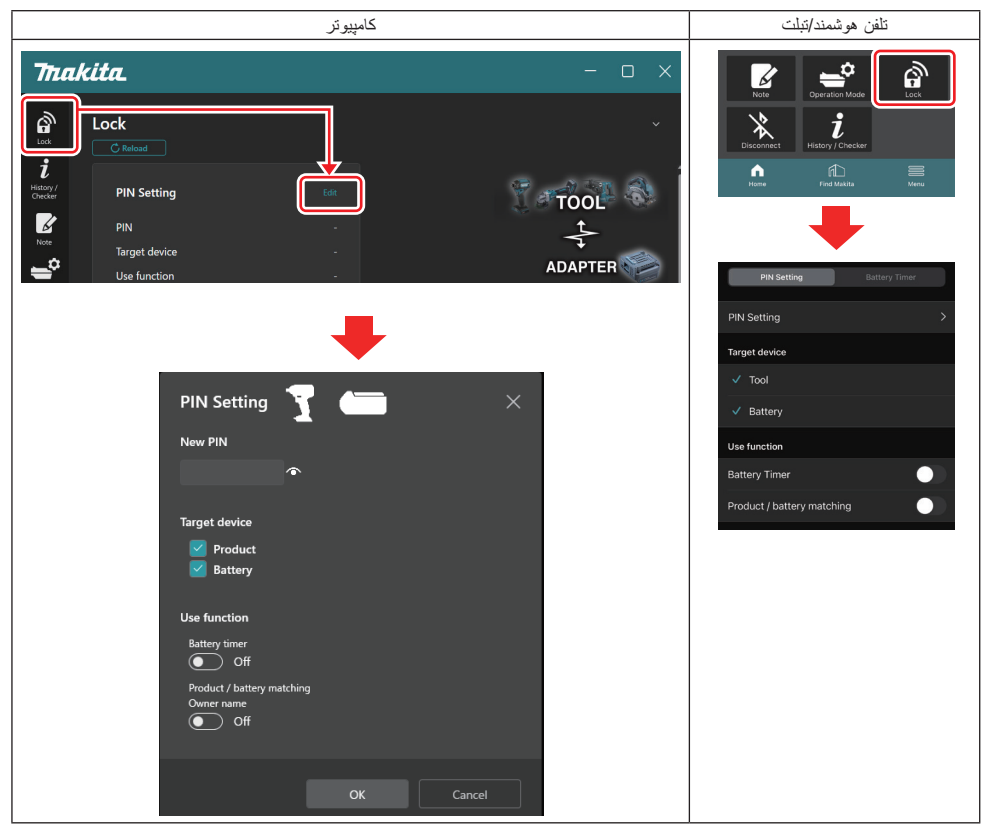

#### جزئیات پیکربندی خود را برای فعال کردن عملکرد تطابق محصول/باتری پر کنید.

| کامپيوتر                                              | تلفن هوشمند/تبلت                                |  |  |
|-------------------------------------------------------|-------------------------------------------------|--|--|
| PIN Setting 🍸 📛 🛛 🗡                                   | PIN Setting Battery Timer                       |  |  |
| (a)                                                   | (a) - PIN Setting                               |  |  |
| (b) - Product                                         | (b) -<br>V Tool                                 |  |  |
| Use function                                          | Use function                                    |  |  |
| (c) - Off<br>Product / battery matching<br>Owner name | (c) - Battery Timer  Product / battery matching |  |  |
| On                                                    | Dage                                            |  |  |
| OK Cancel                                             | - Done                                          |  |  |

- a) پین کد جدید را وارد کنید.
- برای تلفنهای هوشمند/تبلتها شاید لازم باشد پین فعلی را وارد کنید.

**تفکر: پین کد را برای ابزار و باتری عدی غیر از "0000" ننظیم کنید**. در غیراینصورت عملکرد تطابق محصول/باتری در دسترس نخواهد بود. **توجه:** پین کد پیشفرض تمام ابزارها و کارتریج های باتری "0000" است.

- b) یک علامت در کنار وسیله ای که می خواهید در عملکرد تطابق محصول/باتری در بخش "Target device" باشد بگذارید.
  - c) به بخش "Use function" بروید.
  - برای تلفنهای هوشمند/تبلت به "Product / battery matching" بروید.
  - بر ای کامپیوتر های شخصی به "Owner name"، "Product / battery matching"، بر وید.
    - تنظيمات را ثبت كنيد.
    - برای تلفنهای هوشمند/تبلتها روی "Done" بزنید.

برای کامپیوتر ها روی "OK" کلیک کنید و سپس شاید لازم باشد پین فعلی را وارد کنید. بعد از اینکه پین کد فعلی تأیید شد، روی "Done" در قسمت
 "PIN setting" کلیک کنید.

**توجه:** اگر پین وارد شده با پین ثبت شده از قبل در ابزار یا باتری مطابقت نداشته باشد، از شما در خواست می شود دوباره أنرا وارد کنید. بعد از 5 بار وارد کردن پشت سر هم پین اشتباه، برای 5 دقیقه از وارد کردن پین منع خواهید شد.

|                                                                                                    |                                                         | كامپيوتر شخصى                                          |                           |                    |
|----------------------------------------------------------------------------------------------------|---------------------------------------------------------|--------------------------------------------------------|---------------------------|--------------------|
| Thak                                                                                                    | ita.                                                    |                                                        |                           | - 0 X              |
| Leader of the second second se | Lock Treenaming unre Owner name Product Battery         | - (Time Useurey)<br>Done<br>(No entry)<br>- (No entry) | TO<br>ADAR<br>BATT        | OL<br>PTER<br>TERY |
| Menu                                                                                                    | Owner na                                                | Done                                                   |                           |                    |
|                                                                                                    | You cannot u<br>(a) Enter Owne<br>(b) Verduc<br>Battery | se pictograms or some spe<br>r name here.              | o/ 10<br>Completed Cancel |                    |

- a) نام مالک را با حداکثر 10 کار اکتر وارد کنید.
- b) یک علامت کنار وسیله ای که می خواهید نام مالک را بر ای آن ثبت کنید بگذارید.
  - تنظيمات را ثبت كنيد.

روی "Completed" کلیک کنید و سپس در این زمان شاید لازم باشد پین فعلی را وارد کنید. بعد از اینکه پین کد فعلی تأیید شد، روی "Done" در قسمت "Owner name" کلیک کنید.

### تنظيم تايمر باترى

بر اساس جدول زمان بندی ساخت و ساز می توان یک ساعت/تاریخ انقضا بر ای کارتریج های باتری تعیین کرد. کارتریج های باتری بعد از انقضای تایمر قابل استفاده نخواهند بود.

هنگامیکه زمان باقیمانده کمتر از یک ساعت می شود، تمام چراغ های نشانگر روی کارتریج باتری چشمک خواهند زد.

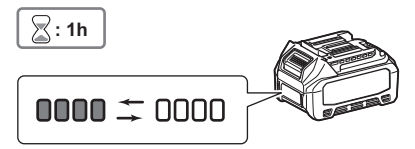

هنگامیکه زمان باقیمانده به () می رسد، تمام چراغ های نشانگر روی کارتریج باتری خاموش خواهند شد. هنگامیکه دکمه بررسی را فشار دهید، تمام چراغ های نشانگر چشمک خواهند زد.

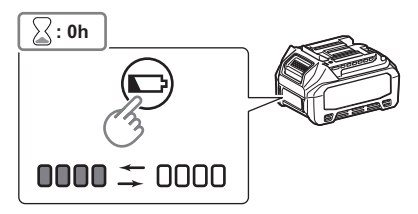

صفحه تنظیم پین را مطابق با روال نشان داده شده در زیر نمایش دهید.

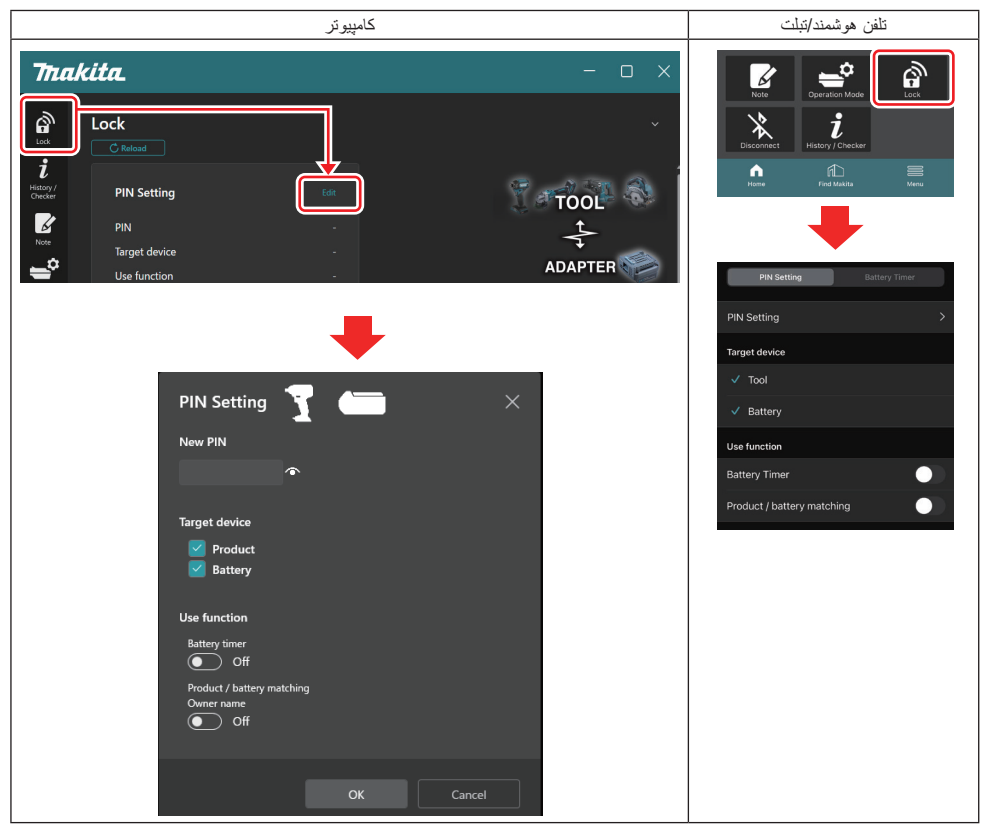

#### جزئيات پيكربندى خود را براى فعال كردن عملكرد تايمر باترى پر كنيد.

| كامپيوتر                                                                              | تلفن هوشمند/تبلت                               |  |  |
|---------------------------------------------------------------------------------------|------------------------------------------------|--|--|
| PIN Setting 📥 🗡                                                                       | PIN Setting Battery Timer                      |  |  |
| (a) - New PIN                                                                         | (a) PIN Setting                                |  |  |
| (b) - Product<br>Battery                                                              | (b) - Tool<br>✓ Battery                        |  |  |
| (C) - Use function<br>Battery timer<br>On<br>Product / battery matching<br>Owner name | (c) - Battery Timer Product / battery matching |  |  |
| OK Cancel                                                                             | Done                                           |  |  |

- a) اگر می خواهید پین کد را تغییر دهید یا پین کد کارتریج باتری "0000" است، پین کد جدید را اینجا وارد کنید.
  - برای تلفنهای هوشمند/تبلتها شاید لازم باشد پین فعلی را وارد کنید.
- **تذکر: پین کد را برای باتری عددی غیر از "0000" تنظیم کنید.** در غیراینصورت عملکرد تایمر باتری در دسترس نخواهد بود.
  - b) یک علامت بر "Battery" در قسمت "Target device" بگذارید.
    - efunction" را در بخش "Battery timer" (c وشن کنید.
      - تنظیم پین را یک بار در کارتریج باتری ذخیره کنید.
      - برای تلفنهای هوشمند/تبلتها روی "Done" بزنید.

**توجه**: شما می توانید عملکرد تطابق محصول/یاتری را در همزمان در این صفحه پیکربندی کنید. به بخش مربوط به تطابق محصول/یاتری مراجعه کنید. **توجه:** برای باتری که از قبل تایمر باتری برای آن تنظیم شده است، اگر پین جدید "0000" را روشن کردن «تایمر باتری» ثبت کنید، تنظیم تایمر باتری همزمان لغو می شود.

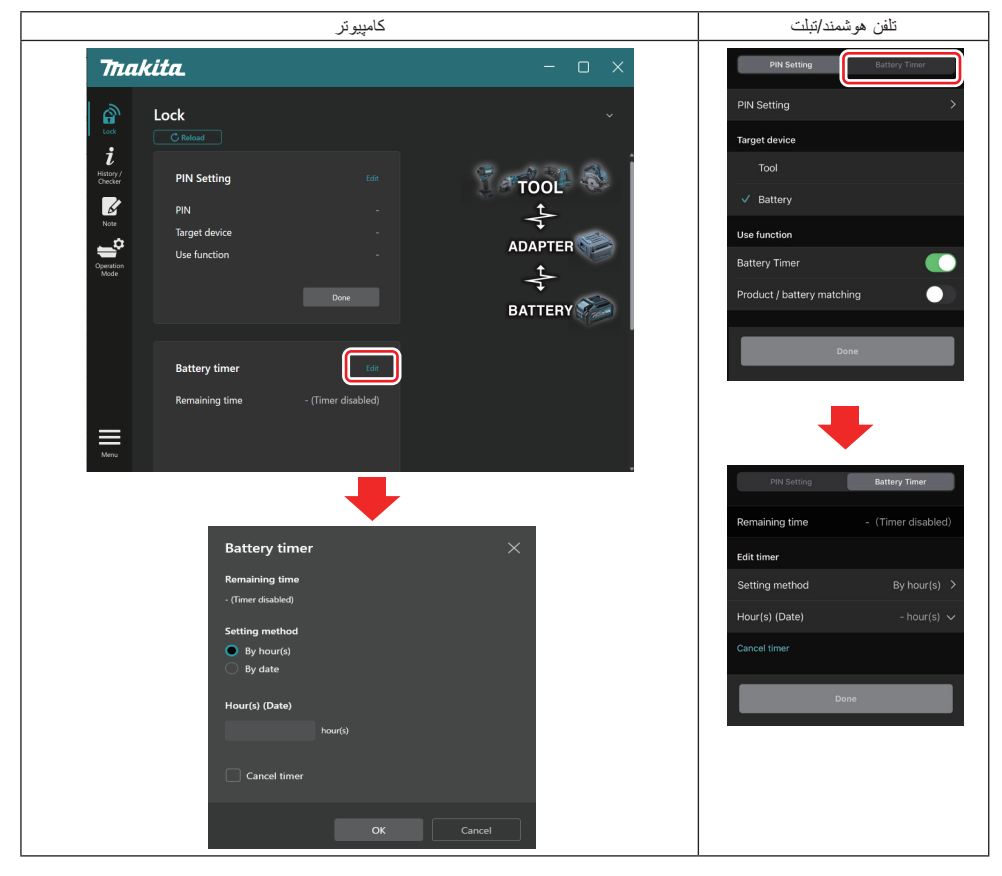

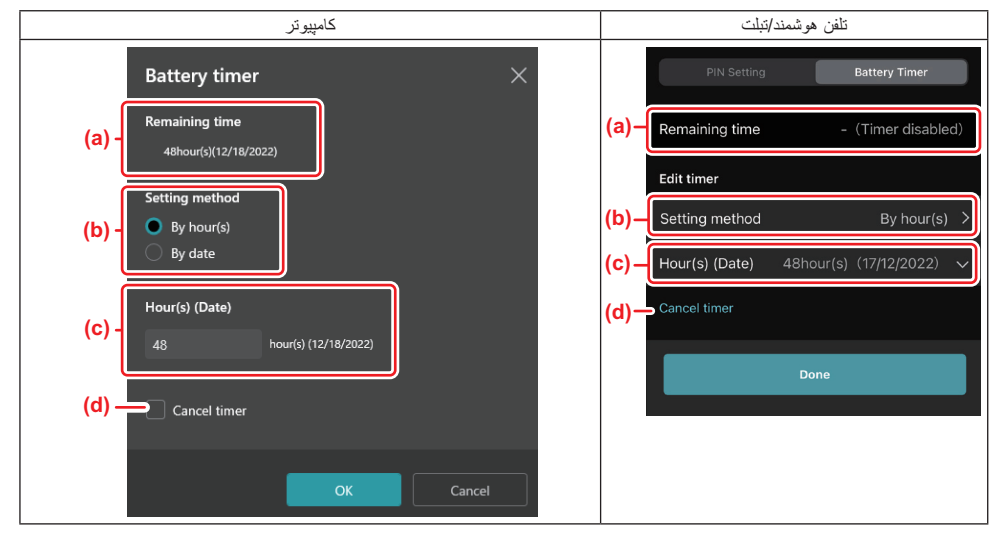

- a) زمان باقیمانده موجود در اینجا نشان داده می شود.
  - b) روش تنظيم را انتخاب كنيد.

#### By hour(s) -

شما مي توانيد زمان انقضا را به واحد ساعتهاي باقيمانده تنظيم كنيد.

#### By date —

- شما مي توانيد تاريخ انقضا را تنظيم كنيد.
- c) زمان یا تاریخ انقضا را در اینجا وارد کنید.
- d) اگر می خواهید تایمر باتری را لغو کنید، "Cancel timer" را انتخاب کنید.
  - נולע וויי זיע.
  - برای تلفنهای هوشمند/تبلتها روی "Done" بزنید.
- برای کامپیوتر ها روی "OK" کلیک کرده و سپس روی "Done" در قسمت "Battery timer" کلیک کنید.

# بررسى كننده ابزار

شما مي توانيد سابقه كاركرد ابزار را تأييد كنيد كه در كار آتي قابل استفاده خواهد بود.

صفحه سابقه ابزار را مطابق با روال نشان داده شده در زیر نمایش دهید.

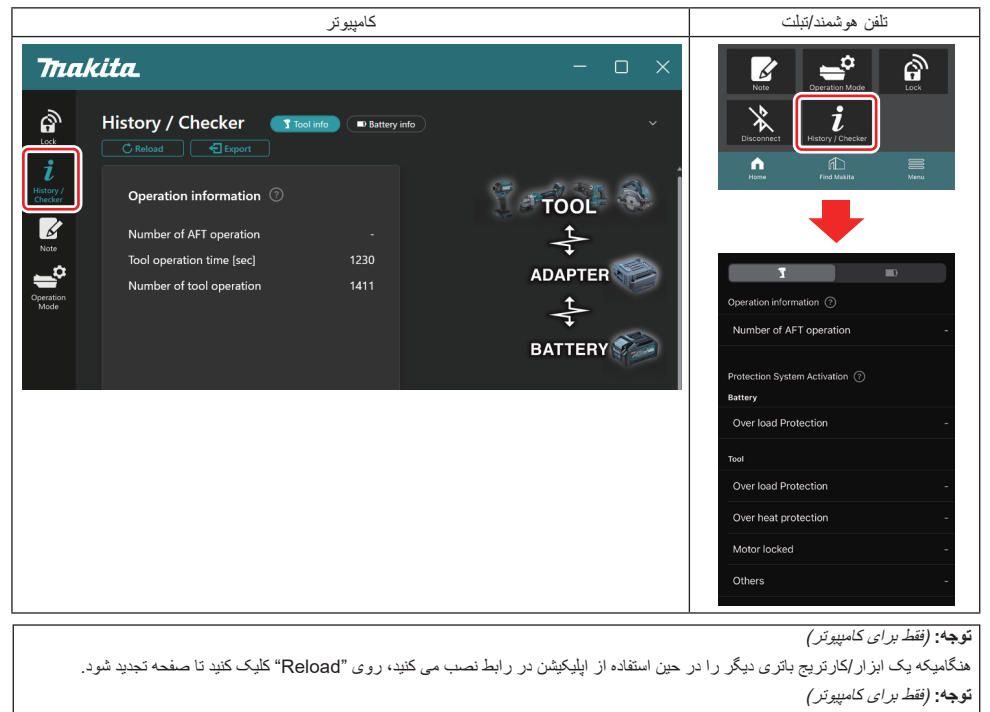

مي توانيد اطلاعات نمايش داده شده را به فرمت CSV ذخيره كنيد. براي ذخيره أن روى "Export" كليك كنيد.

### شرح صفحه سابقه كاركرد ابزار

**توجه:** امکان دارد علی رغم نو بودن ابز ار چند مورد به دلیل بازدیدهای انجام شده در کارخانه و غیره در سابقه کارکرد نمایش داده شود.

توجه: اعداد ذكر شده جنبه ر اهنمائي داشته و بسته به شر ايط و محيط استفاده ممكن است متفاوت باشند.

### اطلاعات كاركرد

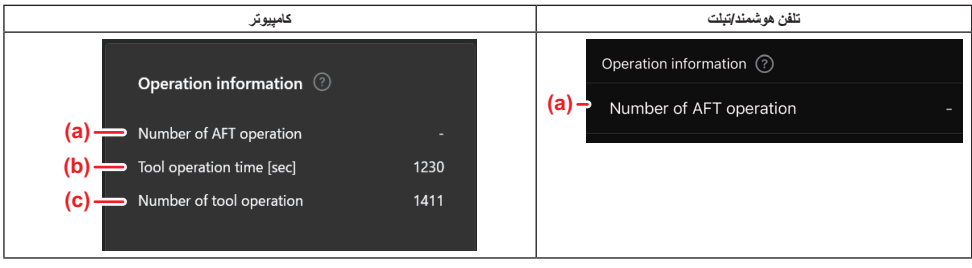

a) تعداد کارکردهای AFT

- تعداد دفعاتی که عملکرد AFT (فناوری تشخیص فعال فیدبک) فعال شده است. (فقط برای ابزار های دارای AFT)
  - b) (فقط برای کامپیوتر) زمان کار ابزار [ثانیه] کل زمان کار ابزار به ثانیه.
  - c) (فقط برای کامپیوتر) تعداد دفعات کارکرد ایزار تعداد کل دفعات کارکرد ایزار.

### فعال شدن سيستم محافظت

مي توانيد تعداد دفعاتي كه نوع سيستم محافظت كار مي كند را تأييد كنيد.

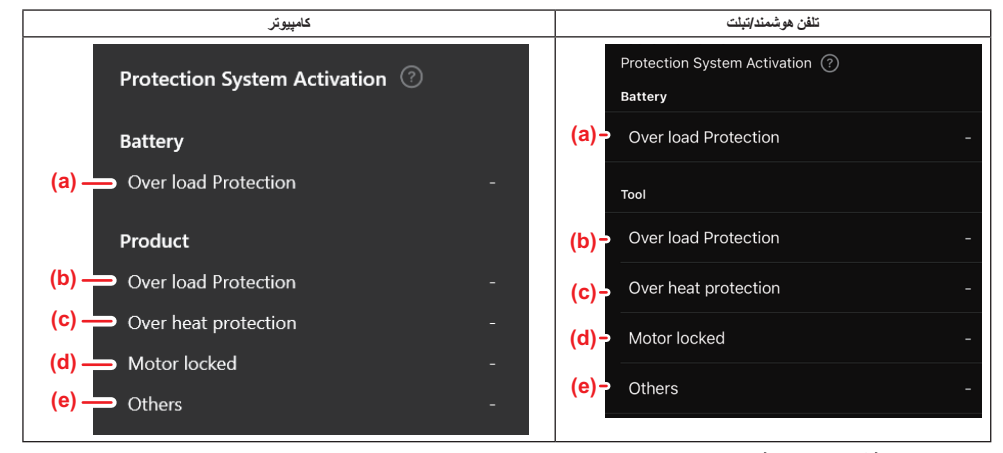

- a) سیستم محافظت در برابر اضافه بار (باتری) تعداد دفیلت کمایندار بازار باز از باز از باز از میار به کار
- تعداد دفعاتی که ابز ار بخاطر وارد آمدن اضافه بار به کارتریج باتری متوقف می شود. () سیستم محافظت در برابر اضافه بار (ابزار)
  - تعداد دفعاتی که ابزار بخاطر وارد آمدن اضافه بار به ابزار متوقف می شود.
    - c) محافظت در برابر گرم شدن بیش از حد تعداد دفعاتی که ابزار بخاطر گرم شدن بیش از حد ابزار متوقف می شود.
      - d) **ففل شدن موتور** تعداد دفعاتی که ابز ار بخاطر قفل شدن موتور متوقف می شود.
- متفرقه
   تعداد دفعاتی که ابزار بخاطر عوامل متفرقه (شامل محافظتهای خاص محصول) متوقف می شود.

**توجه:** نام سیستم محافظت ممکن است در دفترچه راهنمای ابز ار های مختلف متفاوت باشد.

بررسی کننده باتری

مي توانيد سابقه كاركرد و نتيجه تشخيص كارتريج باتري را تاييد كنيد.

صفحه اطلاعات باتری را مطابق با روال نشان داده شده در زیر نمایش دهید.

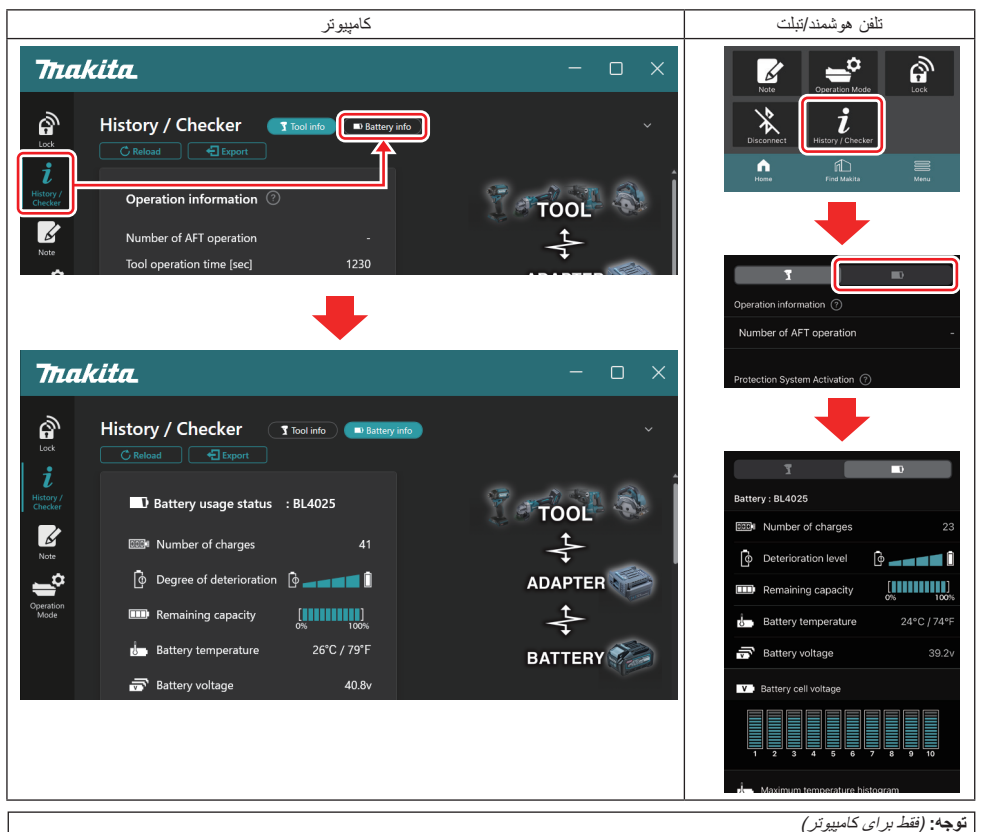

هنگامیکه یک ابزار/کارتریج باتری دیگر را در حین استفاده از اپلیکیشن در رابط نصب می کنید، روی "Reload" کلیک کنید تا صفحه تجدید شود. **توجه: (**ف*قط برای کامپیوتر)* 

می توانید اطلاعات نمایش داده شده را به فرمت CSV ذخیره کنید. برای ذخیره آن روی "Export" کلیک کنید.

### شرح صفحه بررسى كننده باترى

#### وضعيت استفاده باترى

| کامپیوتر                                    | تلفن هوشمند/تبلت                                                                  |  |
|---------------------------------------------|-----------------------------------------------------------------------------------|--|
| (a) Battery usage status : BL4025<br>(b) 22 | (a) → Battery : BL4025<br>(b) → 100014 Number of charges 23                       |  |
| (C) — [o] Degree of deterioration [o] 💶 💶 🚺 | (C)→ (o Deterioration level (c)→                                                  |  |
| (d) Remaining capacity                      | (d)→ <sup>[]</sup> Remaining capacity <sup>[]</sup> <sup>0%</sup> <sup>100%</sup> |  |
| (e) — 👍 Battery temperature 25°C / 77°F     | (e)→ battery temperature 24°C / 74°F                                              |  |
| <mark>(f)</mark> → 🛱 Battery voltage 38.8v  | (f)→ 🔂 Battery voltage 39.2v                                                      |  |

- a) شماره مدل کارتریج باتری.
  - b) تعداد شارژها
- تعداد دفعاتی که باتری شارژ شده است.
- c) میزان استهلاک/شد استهلاک ر اهنمای میز ان استهلاک باتری. هنگامی که باتری نو است، واحدهای نمودار میله ای تا انتهای سمت ر است پر می شوند اما با استهلاک باتری، محدود کاهش می یابد.
  - d) ظرفیت باقیمانده ظرفیت رانده رانده مانده ما

ظر فیت باقیمانده باتری با استفاده از نمایش نمودار میله ای نشان داده می شود. هنگامیکه میله تا انتهای سمت ر است امتداد می یابد بدین معنی است که باتری شارژ کامل دارد.

- نمایش ممکن است مشابه نشانگر ظرفیت باقیمانده روی کارتریج باتری نباشد.
  - e) دمای باتری دمای داخلی باتری؛ هم به سانتیگراد و هم فارنهایت.
    - f) ولتاژ کم باتری اندازه گیری های ولتاژ باتری.

### ابزارهای متصل

(فقط برای کامپیوتر)

| کامپیوتر شخصی |           |           |           |     |  |
|---------------|-----------|-----------|-----------|-----|--|
|               | _ Tools o | connected | l         |     |  |
|               | DF series | 6         | UC series | 135 |  |
|               | GA series |           | UH series | 17  |  |
|               | HM series | 12        | UR series | 55  |  |
|               | HR series | 98        | VC series | 7   |  |
|               | HS series |           | Unknown   | 4   |  |
|               | HW series | 9         |           |     |  |
|               | JR series | 67        |           |     |  |
|               | TD series | 47        |           |     |  |

این دسته بندی های ابزار و تعداد دفعات وصل شده کارتریج باتری را نشان می دهد.

بعنوان مثال، اگر کارتریچ باتری را به TD002G و TD003G وصل کنید، هرکدام از اطلاعات تحت دسته بندی ابزار "TD series" نخیره خواهد شد. تا حداکثر 15 دسته بندی ابزار به ترتیب شناسانی شدن قابل ثبت است. بیشتر از 15 دسته بندی ابزار ثبت نخواهد شد.

توجه: اگر کارتریج باتری نتواند دسته بندی ابزار را به هر دلیلی تشخیص دهد، بعنوان "Unknown" ذخیره خواهد شد.

**توجه:** اعداد ذكر شده جنبه ر اهنمائي داشته و بسته به شر ايط و محيط استفاده ممكن است متفاوت باشند.

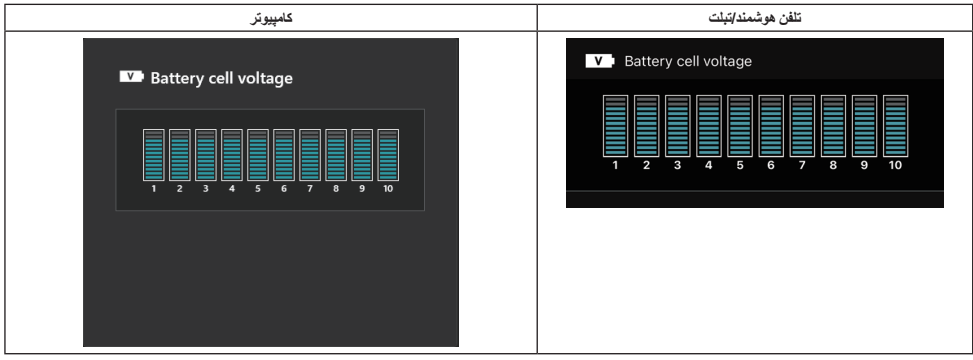

ولتاژ هر بلوک داخل باتری با استفاده از یک نمودار نمایش داده می شود. تعداد بلوک ها بسته به باتری که تشخیص در مورد آن داده می شود منتوع است. یک ولتاژ پایین در یک بلوک خاص یا انحراف سه یا چند واحد مقیاس در میان بلوک ها می تواند به معنی مشکل در سلول های مذکور یا در مدار باشد.

### هیستوگرام دمای حداکثر

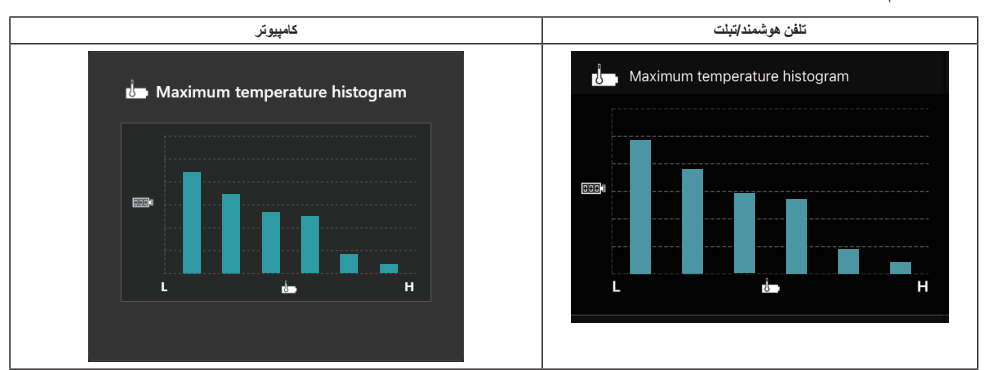

#### این هیستوگر ام توزیع بسامد دمای باتری را نشان می دهد.

هنگامیکه باتری با افزایش دمای ناچیز یا بدون افزایش دما استفاده شده باشد، نمودار میله ای نزدیک "L" افزایش خواهد یافت. هنگامیکه باتری با یا نزدیک به فعال شدن محافظت در بر ابر گرم شدن بیش از حد استفاده شده باشد، نمودار میله ای نزدیک "H" افزایش خواهد یافت.

### هیستوگرام جریان حداکثر

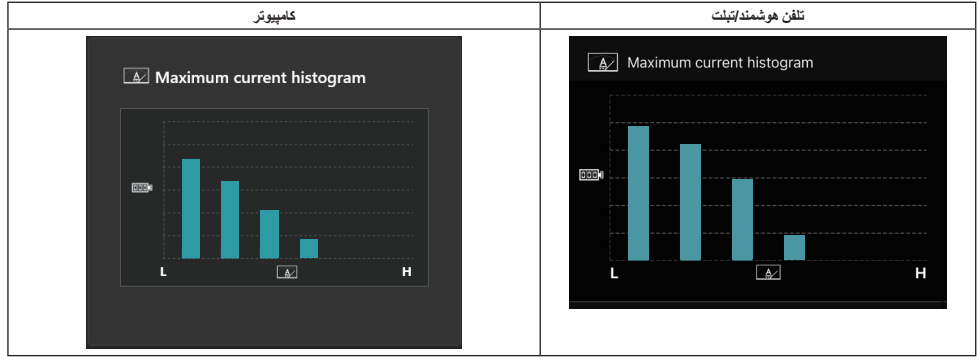

این هیستوگرام توزیع بسامد جریان تخلیه شده را نشان می دهد.

هنگامیکه باتری تحت بار سبک مانند استفاده با یک چراغ بکار بر ده شده باشد، نمودار میله ای نز دیک "L" افز ایش خواهد یافت. هنگامیکه باتری تحت بار سنگین مانند استفاده با یک فرز بکار برده شده باشد، نمودار میله ای نز دیک "H" افزایش خواهد یافت.

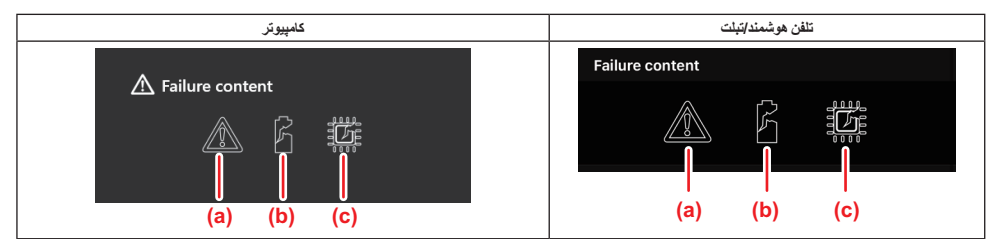

این نمادها نشان دهنده نوع اشکال و عیب در باتری هستند. نماد متناظر با خرابی پر شده است.

در خصوص خرابي ها از فروشگاهي كه محصول را از آنجا خريداري كرده ايديا مركز خدمات ماكيتا سوال كنيد.

- علامت اشكال كارى (a
- علامت اشكال كارى سلول باترى (b
- علامت اشكال كارى مدار داخل باترى (c

نمونه تشخيص

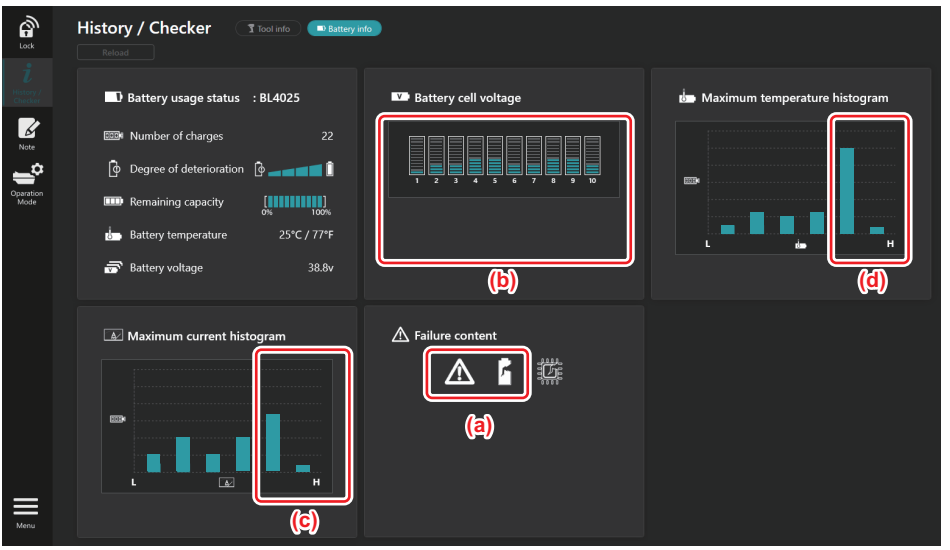

[هدف از تشخیص] a) علامت اشکال کاری و علامت خرابی سلول نمایش داده می شود. b) هر ولتاژ بلوك نامتعادل است؛ على الخصوص ولتاژ بلوك 1 كاهش يافته است. c) باتری با جریان نسبتاً زیادی استفاده شده است. d) دمای باتری مکرر اُ زیاد شده است.

#### [تشخيص]

می توان فرض گرفت که سلول به دلیل کار با بار سنگین پیوسته آسیب دیده و منجر به خرابی شده است.

ثبت نت پد

می توانید درباره مدیریت محصول، نگهداری و غیره یادداشت بردارید.

صفحه نت را مطابق با روال نشان داده شده در زیر نمایش داده و سپس "Edit" را که می خواهید یک نت ثبت کنید انتخاب نمائید.

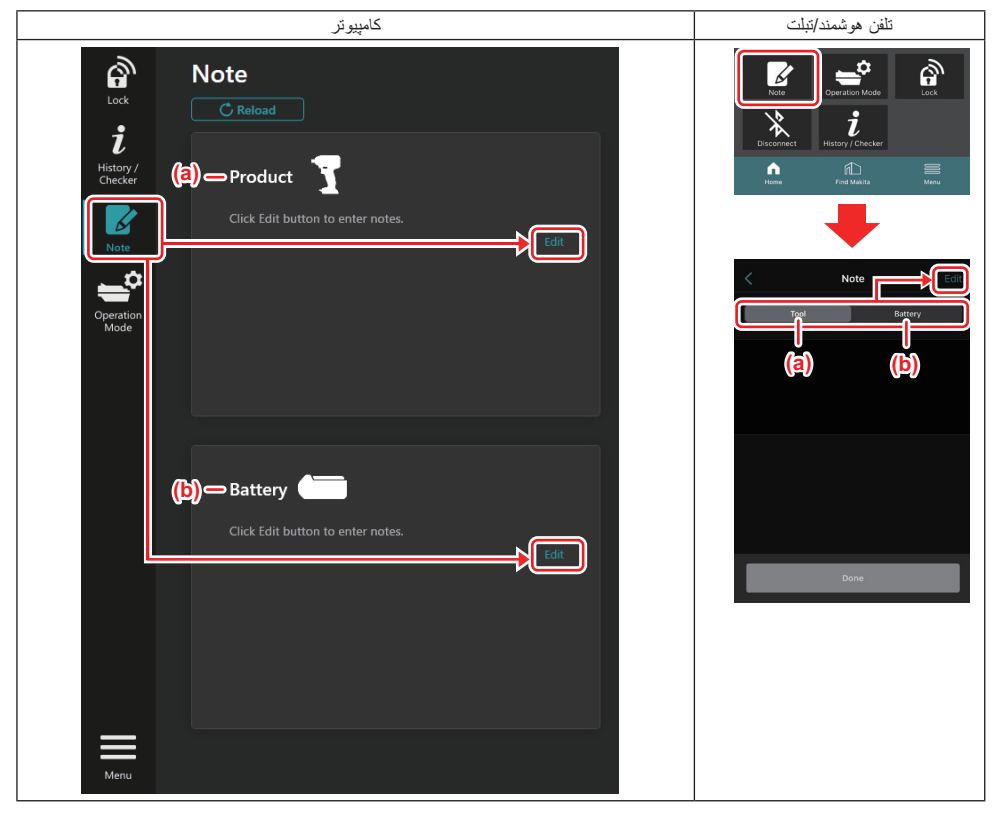

a) درباره ابزار /محصول يک يادداشت بنويسيد.

b) درباره باترى يك يادداشت بنويسيد.

**توجه:** (فقط بر ای کامپیوتر)

هنگامیکه یک ابزار/کارتریج باتری دیگر را در حین استفاده از اپلیکیشن در رابط نصب می کنید، روی "Reload" کلیک کنید تا صفحه تجدید شود.

- یادداشت بر دارید.
- حداکثر تعداد کار اکتر ها به هر ابز ار، کارتریج باتری و نوع کار اکتر بستگی خواهد داشت.
  - شما نمى توانيد متنى بيشتر از حداكثر تعداد كار اكتر ها وارد كنيد.
  - شما نمی توانید از پیکتوگرام ها یا برخی کار اکتر های خاص استفاده کنید.
    - ثبت نت ها.
    - برای تلفنهای هوشمند/تبلتها روی "Done" بزنید.
    - برای کامپیوتر ها روی "Completed" کلیک کنید.

اگر کاراکتر هایی وارد کنید که قابل نخیره نیستند، مانند پیکتوگرام ها، کاراکتر ها بطور خودکار حذف می شوند و پیام "Deleted unusable characters" نمایش داده می شود.

## حالت خوداتكا

اگر می خواهید تنظیم یکسانی را در چند ابزار یا کارتریج باتری ثبت کنید، حالت کاری را به حالت خوداتکا تغییر دهید. در حالت خوداتکا، با ثبت قبلی تنظیمات در رابط می توانید فقط با نصب ابزار یا باتری در رابط، تنظیمات را در ابزار یا باتری ثبت نمائید. در حالت خوداتکا، شما می توانید فقط یک تنظیم را برای ابزار یا باتری تنظیم کنید. اگر می خواهید چند تنظیم را برای ابزار یا باتری پیکربندی کنید، تنظیمات را تک تک انجام دهید.

### آماده كردن رابط

- محصول را برداريد.
- برای تلفنهای هوشمند/تنبلتها، ابزار را از رابط جدا کنید. کارتریج باتری را روی رابط نصب نگاه دارید.
  - برای کامپیوتر ها، ابزار و کارتریج باتری را از رابط بردارید. (به اتصال USB ادامه دهید.)
    - صفحه تنظیم حالت خوداتکا را مطابق با روال نشان داده شده در زیر نمایش دهید.

|                                                                                                    | كامپيوتر                                                                                                    | تلفن هوشمند/تبلت                                                                                                    |  |
|----------------------------------------------------------------------------------------------------|----------------------------------------------------------------------------------------------------|----------------------------------------------------------------------------------------------------|--|
| Triakita<br>Operation<br>Lock<br>i<br>History/<br>Checker<br>Note<br>Product<br>Column<br>Checker<br>Column<br>Checker<br>Column<br>Checker<br>Column<br>Checker<br>Column<br>Column<br>Co | کامپیر تر<br>mode Comm Med Stand-alone Mode<br>s a mode in which the registered contents are re<br>proded in the<br>nector and continuously registered in multiple p<br>polucts and batteries.<br>get device and item can be set at one time in St<br>nd-alone mode. | This is an invariant with the product of the product of the prod |  |
| Operation<br>Mode<br>Product<br>Battery<br>PIN Sett<br>Current P                                                                                                    | ng T Edit registration contents                                                                                                    | senango in any poddec to dartery connected to the communication connector.                                                                                                    |  |
| New PIN                                                                                                    |                                                                                                    | Comm Mode Stand-alone Mode Stand-alone mode is a mode in which the registered contents are recorded in the communication connector and continuously registered in multiple products and batteries. (NOTE) Only one target device and item can be set at one time in Stand-alone mode.                                                                                                    |  |
|                                                                                                    |                                                                                                    | Registration contents     Edit       Target device     -       Items to write     -       Contents to write     -                                                                                                    |  |
|                                                                                                    | يم شده است.                                                                                                    | ر بیشفرض تنظ ( نوجه: "Comm Mode ) ما ما تنظ                                                                                                    |  |

در حالت Comm (ارتباطات)، شما مي توانيد تنظيمات محصول يا باتري متصل به رابط را جداگانه تغيير دهيد.

وسیله هدف را انتخاب کنید.

اگر ابزار/محصول را بعنوان وسیله هدف انتخاب می کنید، می توانید یکی از تنظیمات زیر را تعیین کنید:

| كامپيوتر                                                                     | تلفن هوشمند/تبلت                                                                      |  |
|------------------------------------------------------------------------------|---------------------------------------------------------------------------------------|--|
| Target device<br>Product Y                                                   | Cancel Edit registration contents Done Target device                                  |  |
| (a) - PIN Setting T Edit registration contents<br>Current PIN -<br>New PIN - | Tool Battery  (a) (b) PIN Setting Note PIN Current PIN                                |  |
| Done                                                                         | New PIN >                                                                             |  |
| (b) Note T Edit registration contents<br>Click Edit button to enter notes.   | Enter notes here.<br>0 / 230<br>You cannot use pictograms or some special characters. |  |
|                                                                              |                                                                                       |  |

a) تنظیمات پین

شما مي توانيد يک پين جديد تنظيم کنيد.

#### Current PIN -

پینی که قبلاً بر ای ابز ار /محصول ثبت شده ر ا و ار د کنید تا و صل شود.

**توجه:** اگر پین کدی قبلاً برای ابزار /محصول ثبت نشده است "0000" را وارد کنید تا وصل شود.

**توجه:** اگر پین فعلی با پین ابز ار /محصولی که قر ار است وصل شود فرق دارد، نمی توانید پین جدید را در ابز ار /محصول تنظیم کنید.

### New PIN —

پینی که قرار است روی پین فعلی بازنویسی شود را وارد کنید.

#### b) توجه

شما می توانید یک نت یا یادداشت بر دارید.

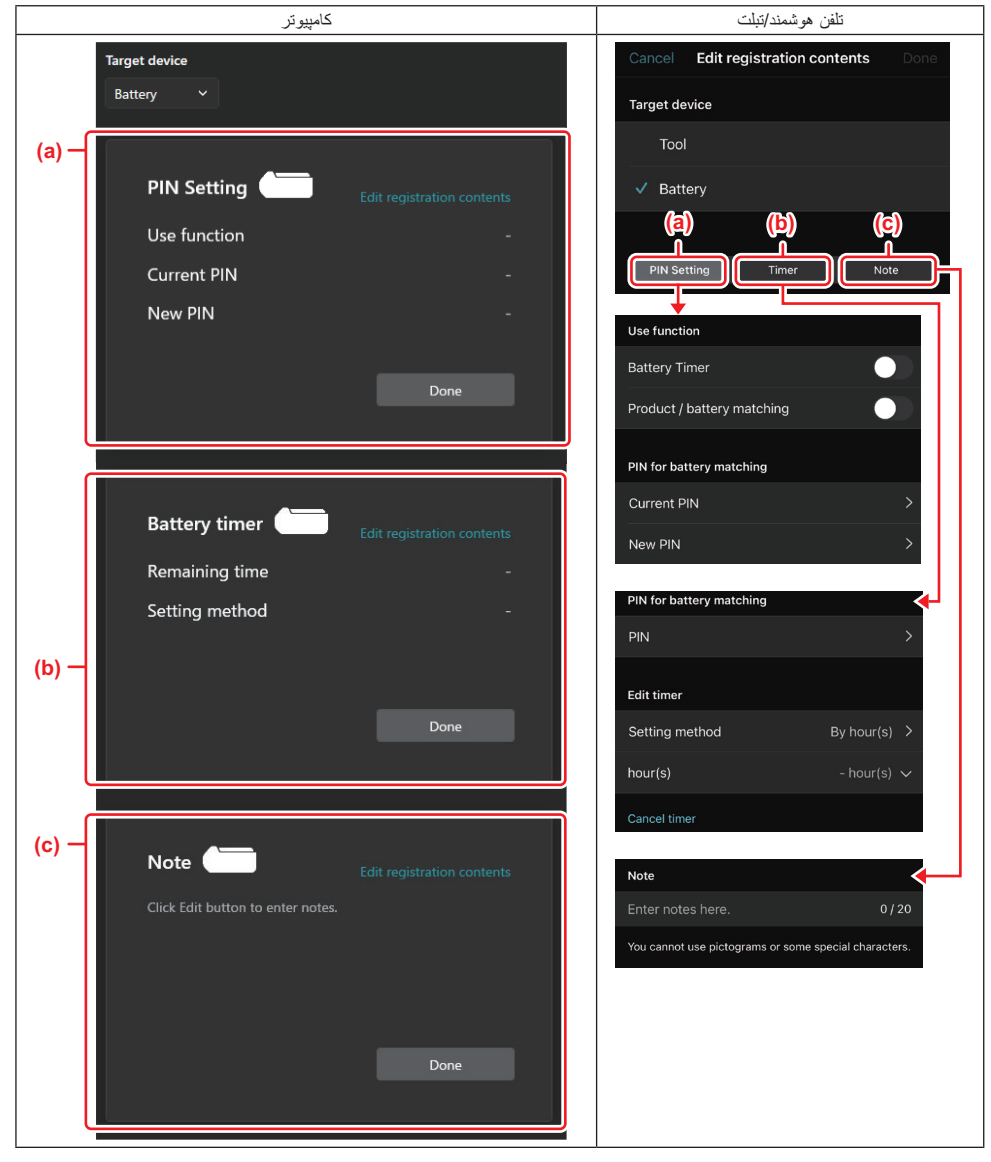

a) تنظیمات پین

شما مي توانيد يک پين جديد تنظيم کنيد.

#### Use function —

عملکردی که می خواهید فعال کنید را روشن کنید.

#### Current PIN -

پینی که قبلاً بر ای باتری ثبت شده ر ا و ار د کنید تا و صل شود.

**توجه:** اگر پین کدی قبلاً برای باتری ثبت نشده است "0000" را وارد کنید تا وصل شود.

توجه: اگر پین فعلی با پین باتری که قرار است وصل شود فرق دارد، نمی توانید پین جدید را در باتری تنظیم کنید.

#### New PIN

پینی که قرار است روی پین فعلی بازنویسی شود را وارد کنید.

#### b) تايمر باترى

شما می توانید زمان/تاریخ انقضا را تنظیم کنید.

پین فعلی هنگام تنظیم باتری تایمر مورد نیاز خواهد بود. اگر پین فعلی با پین باتری که قرار است وصل شود تفاوت داشت، تایمر باتری قابل اجرا نخواهد بود.

#### c) توجه

شما می توانید یک نت یا یادداشت بر دارید.

**توجه:** برای جزئیات هر تنظیم، به فصل مربوطه در بالا رجوع کنید.

**توجه:** پین فعلی وسیله هدف نیز برای تنظیم پین و تنظیم تایمر باتری مورد نیاز است.

تنظیمات را تأیید کنید.

- برای تلفنهای هوشمند/تبلتها روی "Done" بزنید.
  - برای کامپیوتر ها روی "OK" کلیک کنید.
    - נنظیمات را در رابط ذخیره کنید.
- برای تلفنهای هوشمند/تبلتها روی "Done" بزنید.

هنگامیکه ذخیره کردن کامل می شود، پیام ".The settings have been written" روی صفحه اصلی نمایش داده می شود.

برای کامپیوتر ها روی "Done" کلیک کنید.

هنگامیکه ذخیره کردن کامل می شود، پیام "Registration contents writing completed" روی صفحه اصلی نمایش داده می شود. روی "OK" کلیک کنید.

تنظیمات روی باتری متصل ثبت نشدند. تنظیمات روی ر ابط نوشته شدند.

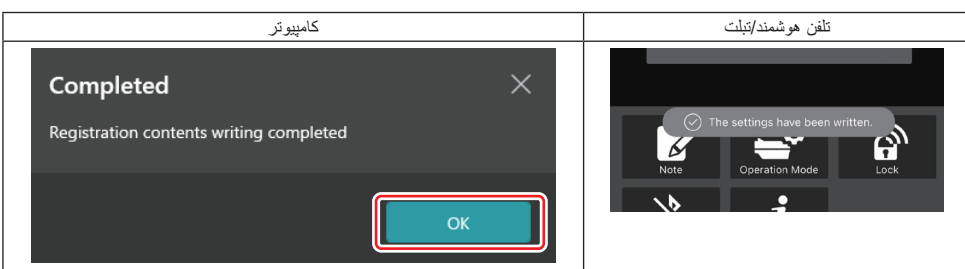

طمینان حاصل کنید که چراغ حالت روی رابط به رنگ قرمز یا سبز روشن می شود. (سبز برای ابزار /محصول، و قرمز برای کارتریج باتری است.)

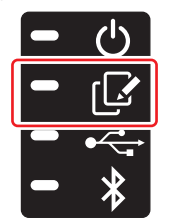

- اتصال را خاتمه دهید.
- براى تلفنهاى هوشمند/تبلتها روى نماد "Disconnect" بزنيد.
  - برای کامپیوتر ها، رابط را از کابل USB جدا کنید.

### کپی کردن تنظیم از رابط روی باتری ها

کارتریج باتری که می خواهید تنظیمات خود را از رابط روی آن کپی کنید نصب نمائید. (چراغ حالت به رنگ قرمز روشن می شود.)

**توجه:** اگر می خواهید تنظیمات خود را روی کارتریج باتری که بعنوان منبع تغذیه در طول تنظیم در حالت خوداتکا استفاده شده است کپی کنید، أنرا از رابط جدا کرده و دوباره نصب کنید.

تنظیمی که در حالت خوداتکا پیکربندی کرده بودید روی کارتریج باتری کپی خواهد شد.

**توجه:** بعد از تکمیل کپی یک صدای بیپ به گوش خواهد رسید.

تذکر: اگر عمل کپی کردن ناموفق باشد یک سری صدای بیپ کوتاه به گوش می رسد. در این حالت کارتریج باتری را از رابط بردارید. تنظیمات مانند پین فعلی را چک کرده و سپس آن را دوباره نصب کنید.

اگر کپی کردن کماکان ناموفق بود، حالت کاری رابط را یک بار به «حالت Comm» تغییر داده و سپس تنظیم کارتریج باتری را بررسی کنید.

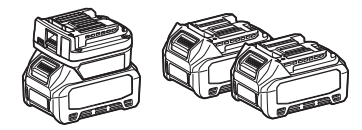

### کپی کردن تنظیم از رابط روی ابزار ها

- یک کارتریج باتری روی رابط ارتباطات نصب کنید. (چراغ حالت به رنگ سبز روشن می شود.)
  - ابزارى كه مى خواهيد تنظيمات خود را در أن كپى كنيد روى رابط نصب نمائيد.
    - تنظیم شما روی ابزار کپی می شود.

**توجه:** بعد از تکمیل کپی یک صدای بیپ به گوش خواهد رسید.

تذکر: هنگام کپی شدن تنظیم بروی ابزار نباید کارتریج باتری را بردارید.

تذکر: اگر عمل کپی کردن ناموفق باشد یک سری صدای بیپ کوتاه به گوش می رسد. در این حالت ابزار و کارتریج باتری را از رابط بردارید. تنظیمات مانند پین فطی را چک کرده و سپس آنها را دوباره نصب کنید.

اگر کپی کردن کماکان ناموفق بود، حالت کاری رابط را یک بار به «حالت Comm» تغییر داده و سپس تنظیم ابزار را بررسی کنید.

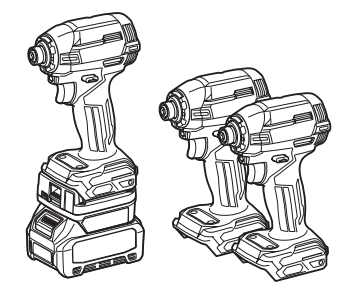

### رفتن به "Comm Mode"

1. "Comm Mode" را از صفحه "Operation mode" انتخاب کنید.

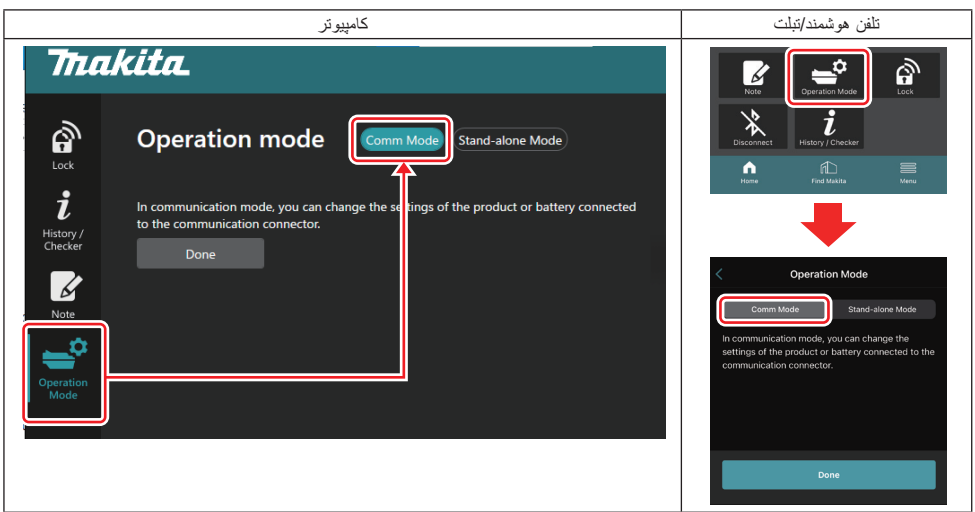

2. "Done" را انتخاب کنید.

بعد از تكميل تعويض حالت كاري، پيام ".The settings have been written" در صفحه اصلي نمايان خواهد شد.

توجه: اگر قبلاً "Comm Mode" را انتخاب می کرده اید، دکمه "Done" غیرفعال می باشد.

اگر به ویر ایش تنظیمات ابز ار /باتری ادامه دهید، ابز ار /باتری را به رابط وصل کنید.

تنظیمات ابزار /بلتری را با استفاده از عملکردهای مربوطه در صفحه اصلی ویرایش کنید. هنگامیکه تنظیم ابزار /بلتری را ویرایش می کنید، محتویات ابزار / باتری هر بار تغییر می کنند.

**توجه:** اطلاعات به روز رسانی شده در رابط ذخیره نمی شوند.

# منو

- بر ای تأیید محتویات زیر ، نماد "Menu" ر ا انتخاب کنید.
  - شرایط و مقررات استفاده
  - (فقط بر ای تلفنهای هو شمند/تبلتها) مجوز
    - \_\_\_\_\_راهنما
    - (فقط برای کامپیوتر) فهرست خطا
      - الطلاعات ويرايش

# بِيامهای خطا

- · هنگامیکه پیام خطا روی صفحه نمایان می شود، با استفاده از جدول زیر را به خطاها رسیدگی کنید.
  - هنگامیکه تأیید می کنید یا به دلایل رسیدگی می نمائید، باتری را در صورت نیاز بردارید.
- اگر پیامهای خطایی بغیر از موارد زیر نمایان شدند، از فروشگاهی که از آنجا خریداری کرده اید یا مرکز خدمات ماکیتا سوال کنید.

| پیام خطا                                                            | ترجمه پيام خطا                                                   | دئيل                                                      | راه حل                                                                                                    |
|---------------------------------------------------------------------|------------------------------------------------------------------|-----------------------------------------------------------|----------------------------------------------------------------------------------------------------|
| Could not communicate.                                              | امکان ارتباط نیست.                                               | داده ها قابل خواندن يا نوشتن نيست.                        | اگر خطا مکرر اً رخ داد، لطفاً بعد از مدتی                                                                                                    |
| Communication failed.                                               | ارتباطات ناموفق.                                                 |                                                           | دوباره سعى كنيد.                                                                                                    |
| Try with charged battery.                                           | با یک باتر ی شار ژ شده امتحان کنید.                              | هیچ ظر فیت باتری باقی نمانده است.                         | باتری را شارژ کنید.                                                                                                    |
| Abnormal was detected.<br>Reconnect the tool / battery.             | مورد غیر عادی تشخیص داده شد.<br>ابزار /باتری را دوباره وصل کنید. | اتصال غیر عادی ابز ار ، باتر ی یا ر ابط<br>تشخیص داده شد. | اگر خطا مکرراً رخ داد، لطفاً بعد از مدتی<br>دوباره سعی کنید.                                                                                                    |
| Abnormal connection has been detected. Remove the tool and battery. | اتصال غیر عادی تشخیص داده شد.<br>ابزار و باتری را بردارید.       | اتصال غیر عادی ابزار ، باتری یا رابط<br>تشخیص داده شد.    | امکان ناموفق بودن وجود دارد. ابزار و<br>باتری را بردارید.                                                                                                    |
| App was not authenticated.<br>Please reconnect.                     | اپليكيشن تصديق نشد.<br>لطفاً دوباره وصل كنيد.                    | اتصال رابط به اپلیکیشن ناموفق بود.                        | بر ای تلننهای هرشمد/یتلتها، Bluetooth<br>را دوباره وصل کند.<br>برای کامپیروترها، ایلیکرشن را بسته و کابل<br>SUG را جدا و دوباره وصل کرده و سپس<br>ایلیکرشن را برای اتصال مجدد دوباره راه<br>اندازی کنید.<br>ام مندور آفع نشه، با یک کابل USB دیگر<br>امتحان کنید. |
| Product and/or battery is not connected.                            | محصول و /یا باتری متصل نیستند.                                   | سعی در ارتباط با یک وسیله یا باتری<br>غیرمتصل.            | وسیله هدف یا باتری را در رابط نصب<br>کنید.                                                                                                    |

# **Makita Corporation**

www.makita.com

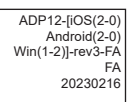